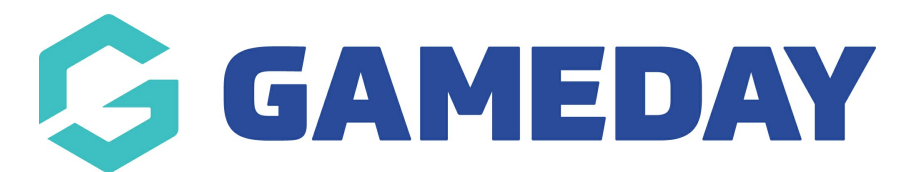

## How do I access a member's Contract history?

Last Modified on 09/11/2023 1:20 pm AEDT

Through GameDay Passport member records, Club and Association-level with access to Contract Management features can check an individual member's contract history directly through their member record.

To access a member's Contract history:

1. From your organisation dashboard, open the Members menu, then click LIST MEMBERS

| GameDay Passport Training<br>Association |                      |  |  |  |  |  |  |  |  |  |
|------------------------------------------|----------------------|--|--|--|--|--|--|--|--|--|
|                                          | Dashboa              |  |  |  |  |  |  |  |  |  |
| <u>888</u>                               | Members              |  |  |  |  |  |  |  |  |  |
|                                          | List Members         |  |  |  |  |  |  |  |  |  |
|                                          | Duplicate Resolution |  |  |  |  |  |  |  |  |  |
|                                          | Member Rollover      |  |  |  |  |  |  |  |  |  |
|                                          | Transfer Member      |  |  |  |  |  |  |  |  |  |
|                                          | Card Printing        |  |  |  |  |  |  |  |  |  |
|                                          | Player League Stats  |  |  |  |  |  |  |  |  |  |
|                                          | Injuries             |  |  |  |  |  |  |  |  |  |
|                                          | List Accreditations  |  |  |  |  |  |  |  |  |  |
| P                                        | Competitions         |  |  |  |  |  |  |  |  |  |
|                                          | T Clubs              |  |  |  |  |  |  |  |  |  |
| ~~~                                      | ~~~                  |  |  |  |  |  |  |  |  |  |
| Mamb                                     | 288 17 Q. P          |  |  |  |  |  |  |  |  |  |
| Members Teams Clubs Comps                |                      |  |  |  |  |  |  |  |  |  |

## 2. Use the magnifying glass icon to **VIEW** a relevant member record

| Showing Family Name Includir gray |             |                 | ng Season<br>All Seaso | Age Gro       | up C<br>Age Gr | lub Status:<br>Active | Member Type   | Gender All Genders |                                                                                                    |
|-----------------------------------|-------------|-----------------|------------------------|---------------|----------------|-----------------------|---------------|--------------------|----------------------------------------------------------------------------------------------------|
|                                   | Family name | Legal Firstname | Active in League       | Date of Birth | Town/City      | Telephone Num         | Email         | Inc. Salary Cap    | Active in Cl                                                                                                    |
| GRAY                              |             | Myles           |                        | 25/05/1988    | MELBOURNE      | 0400100200            | myles@email.c |                    | <ul> <li>Image: A set of the set of the</li></ul> |

3. In the left-hand menu, open the Member History option and select **CONTRACTS** 

| Myles GRAY<br>Participant |                        |   |  |  |  |  |  |  |  |  |
|---------------------------|------------------------|---|--|--|--|--|--|--|--|--|
| ~                         |                        | ( |  |  |  |  |  |  |  |  |
| \$                        | Transactions           |   |  |  |  |  |  |  |  |  |
|                           | Tags                   |   |  |  |  |  |  |  |  |  |
| <u></u>                   | Medical 🔹              |   |  |  |  |  |  |  |  |  |
| \$<br>©                   | Tribunal               |   |  |  |  |  |  |  |  |  |
| 00<br>←→                  | Clearances             |   |  |  |  |  |  |  |  |  |
|                           | Member History         |   |  |  |  |  |  |  |  |  |
|                           | Club                   |   |  |  |  |  |  |  |  |  |
|                           | Teams                  |   |  |  |  |  |  |  |  |  |
|                           | Seasons                |   |  |  |  |  |  |  |  |  |
|                           | Contracts              |   |  |  |  |  |  |  |  |  |
|                           | Tribunal               |   |  |  |  |  |  |  |  |  |
|                           |                        |   |  |  |  |  |  |  |  |  |
| 200                       | Statistics             |   |  |  |  |  |  |  |  |  |
| 229                       |                        |   |  |  |  |  |  |  |  |  |
| Memb                      | oers Teams Clubs Comps |   |  |  |  |  |  |  |  |  |

This screen will display the member's history of contracts submitted directly through the Passport database.

| List Contracts |    |        |            |           |            |     |     |     |            |            |            |                                |          |                  |  |
|----------------|----|--------|------------|-----------|------------|-----|-----|-----|------------|------------|------------|--------------------------------|----------|------------------|--|
|                |    |        |            |           |            |     |     |     |            |            |            | Showing Title Including Status |          |                  |  |
|                |    | ID     | Title      | Туре      | Member     | Pen | Act | Loc | Start      | End        | Submitted  | Last Edited                    | Approved | Docs             |  |
|                | Ēđ | 021165 | Myles Gray | Full Time | Myles GRAY |     |     |     | 01/01/2024 | 01/01/2025 | 17/10/2023 | 17/10/2023                     |          | <u>View Docs</u> |  |